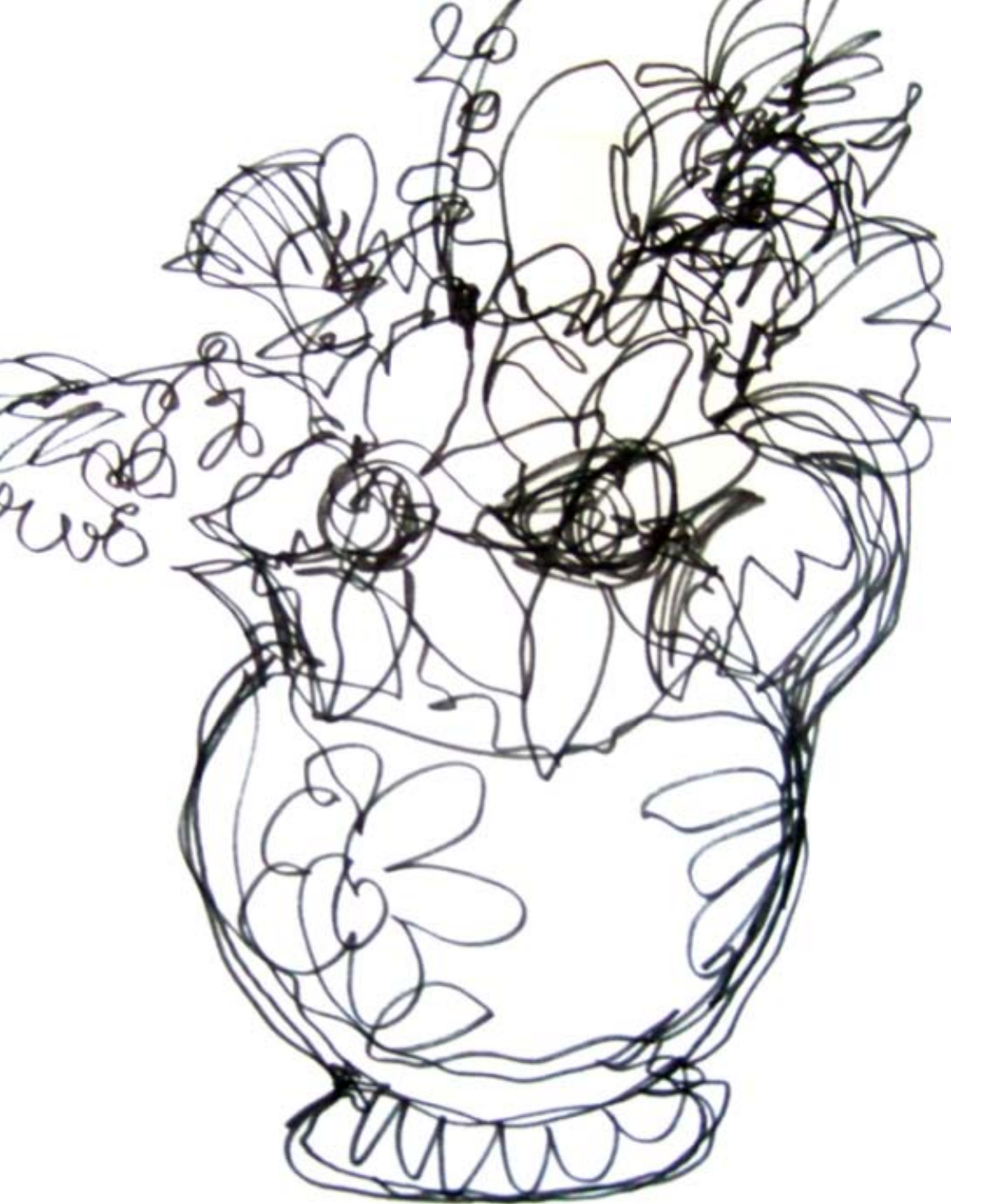

Some drawings are too large to scan in one piece.

One solution is to scan them in separate sections and piece them together.

> This can be accomplished in Photoshop.

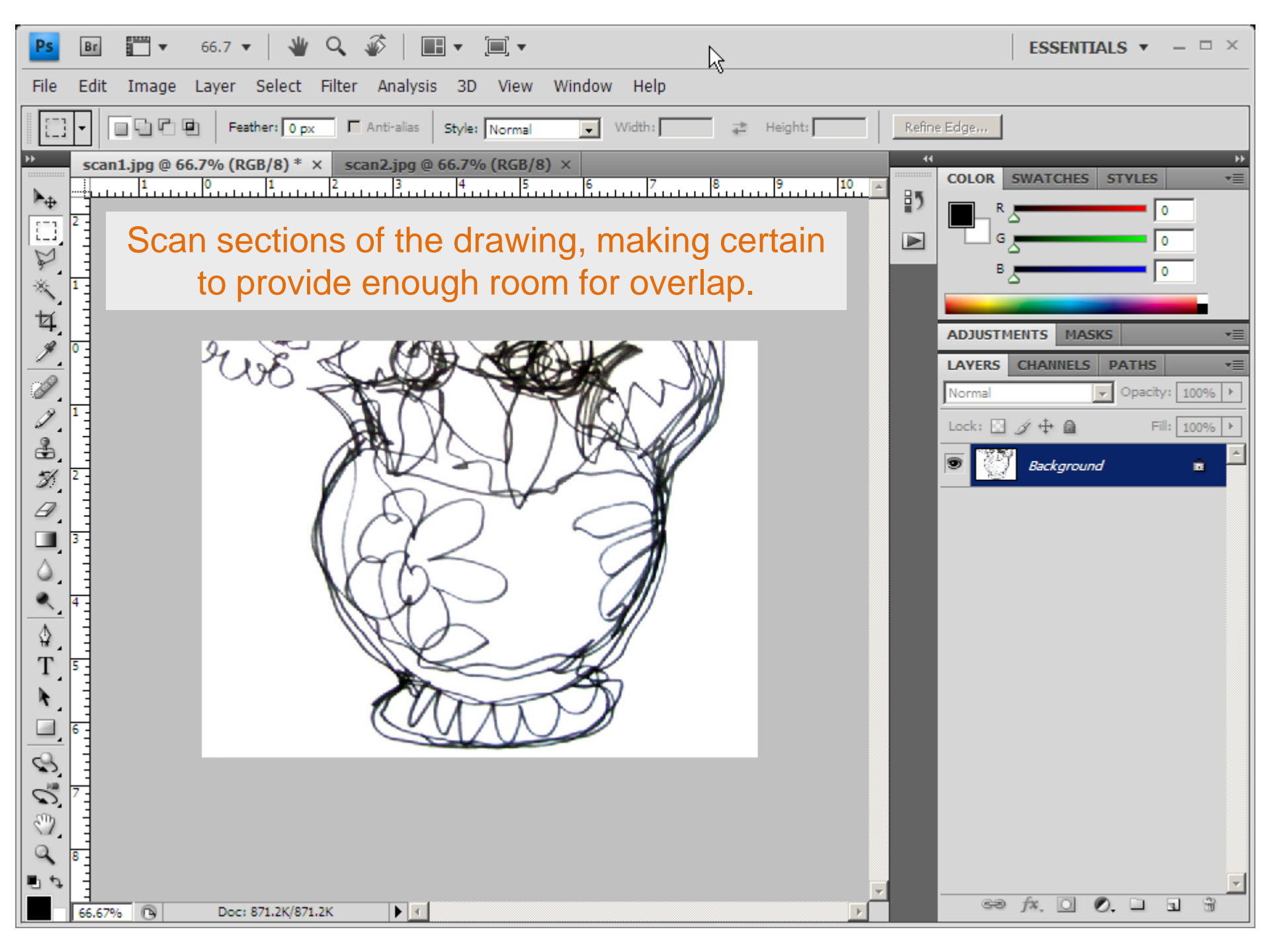

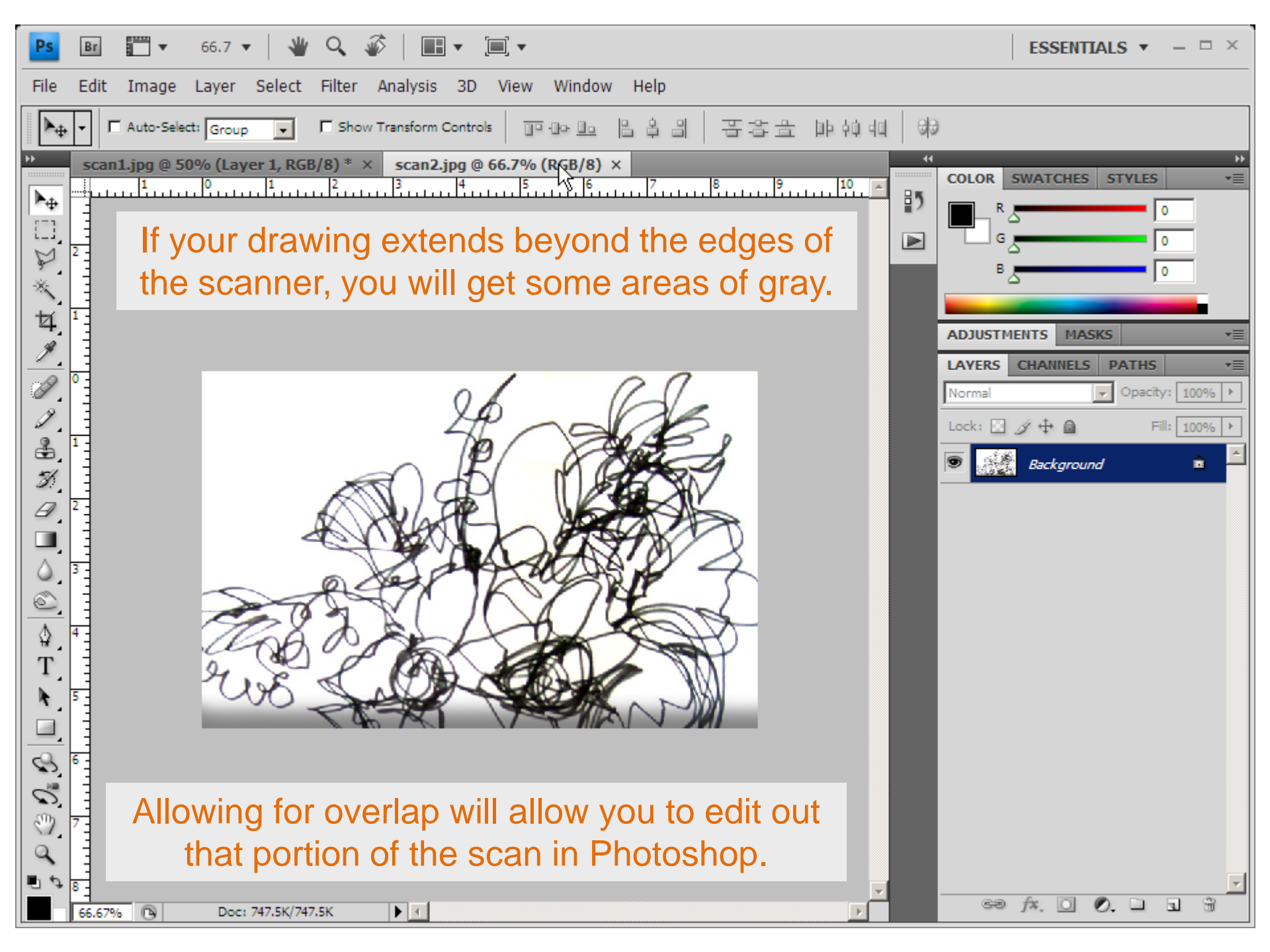

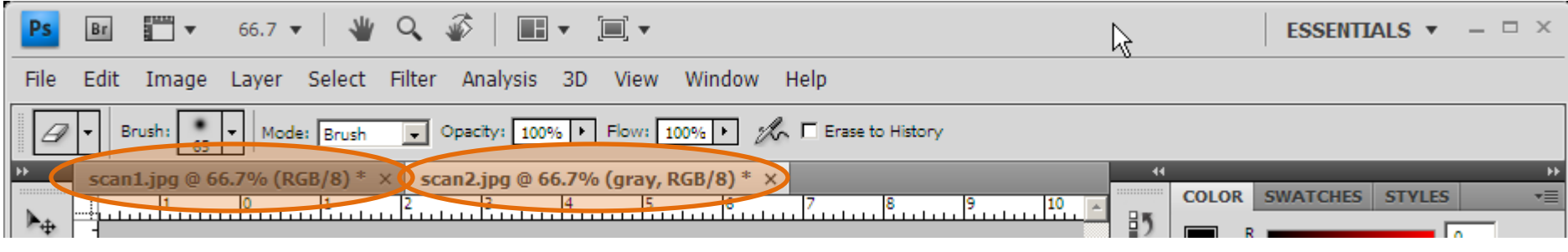

Your scans are accessible via tabs in Photoshop CS4.

To combine the sections into a single document, select all of one scan and copy it to the clipboard:

> Ctrl+A Ctrl+C

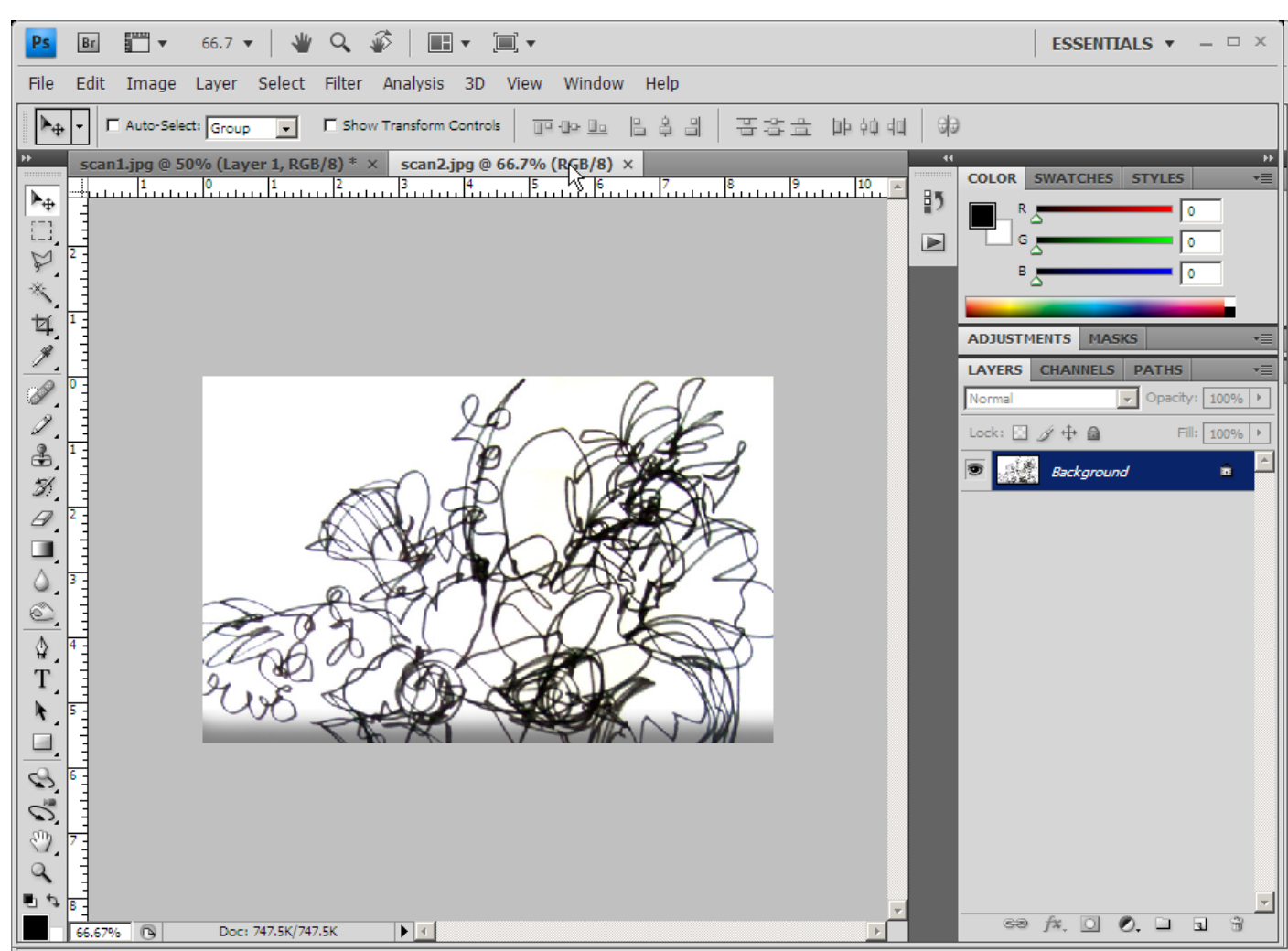

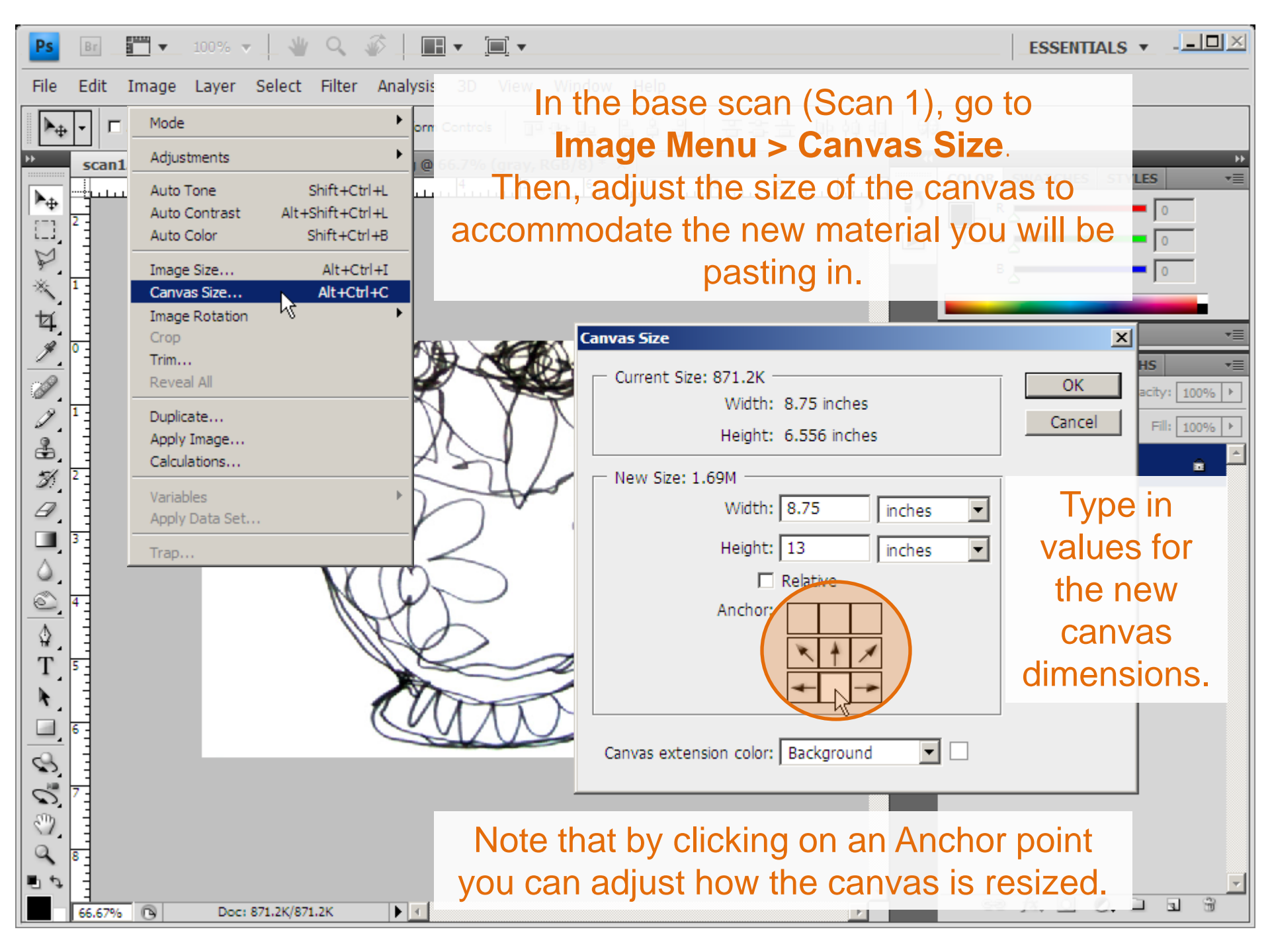

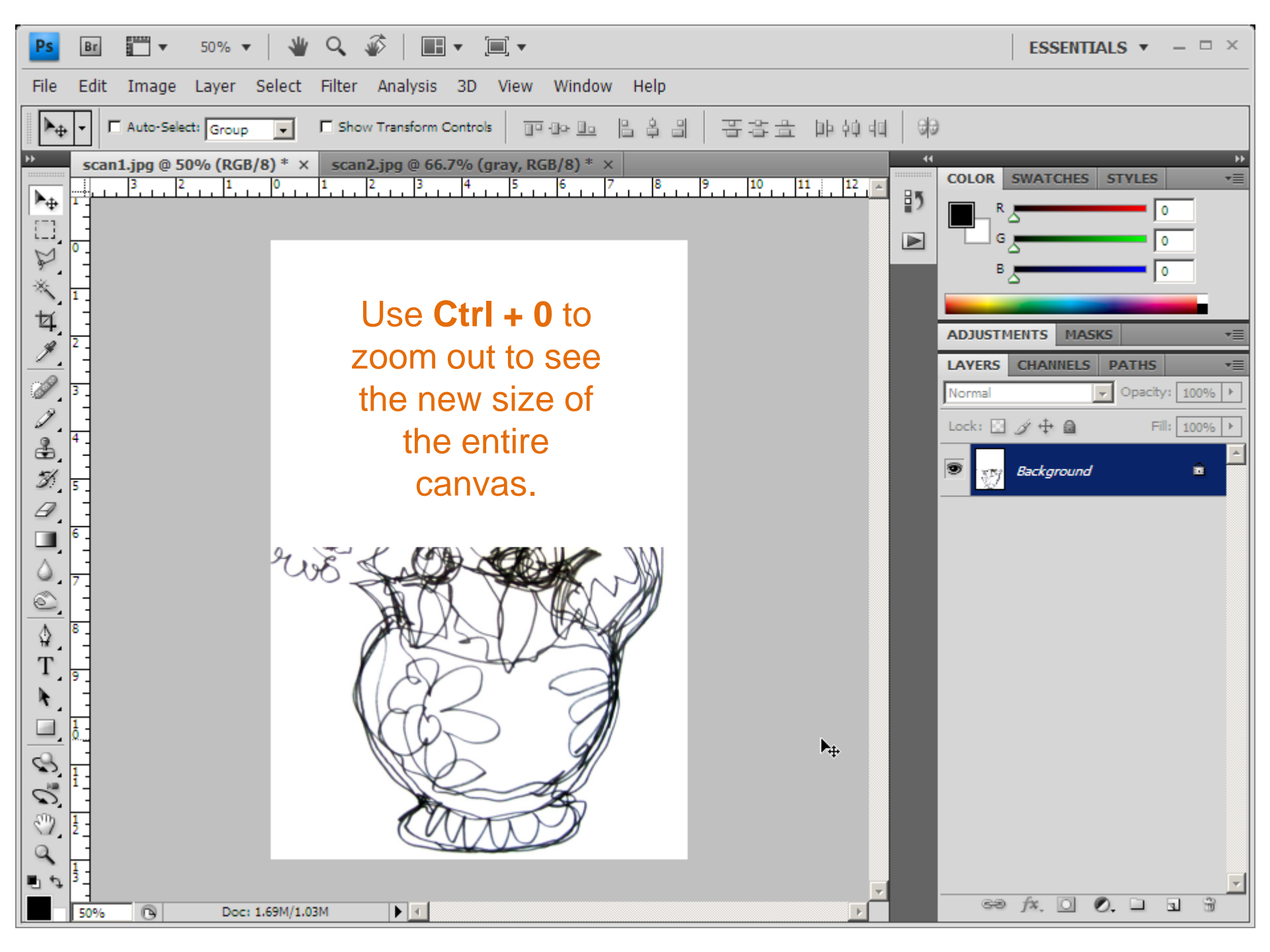

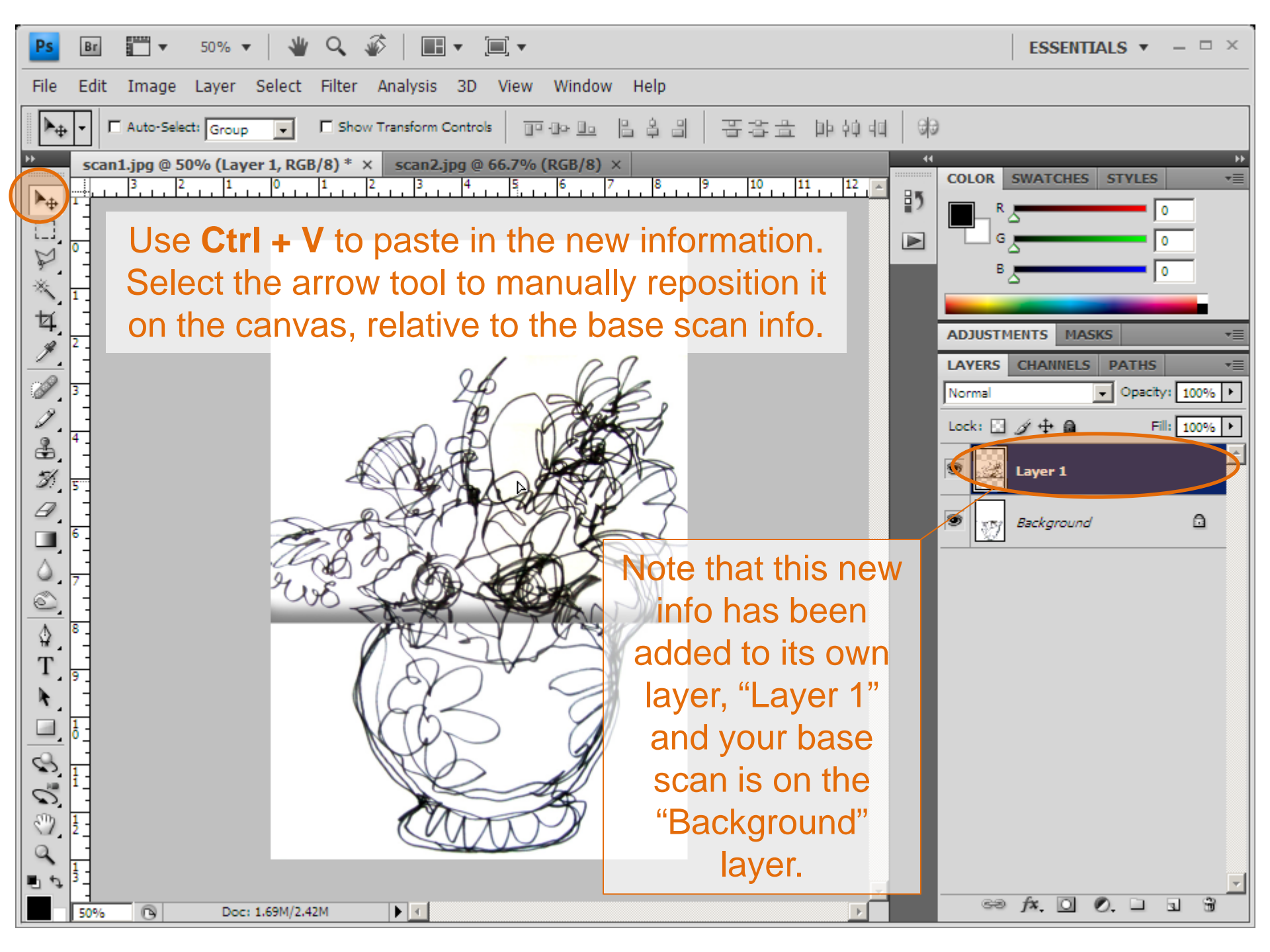

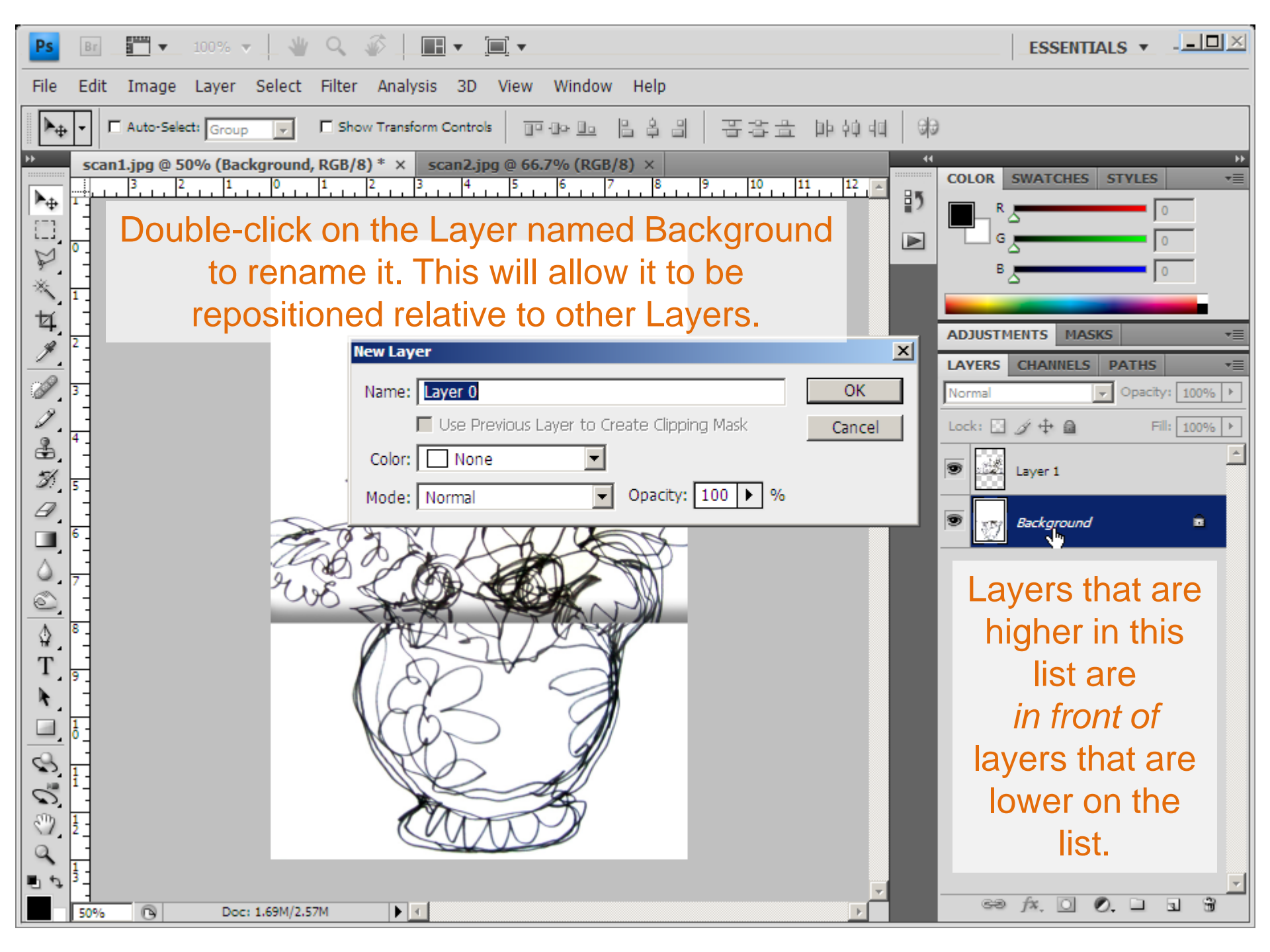

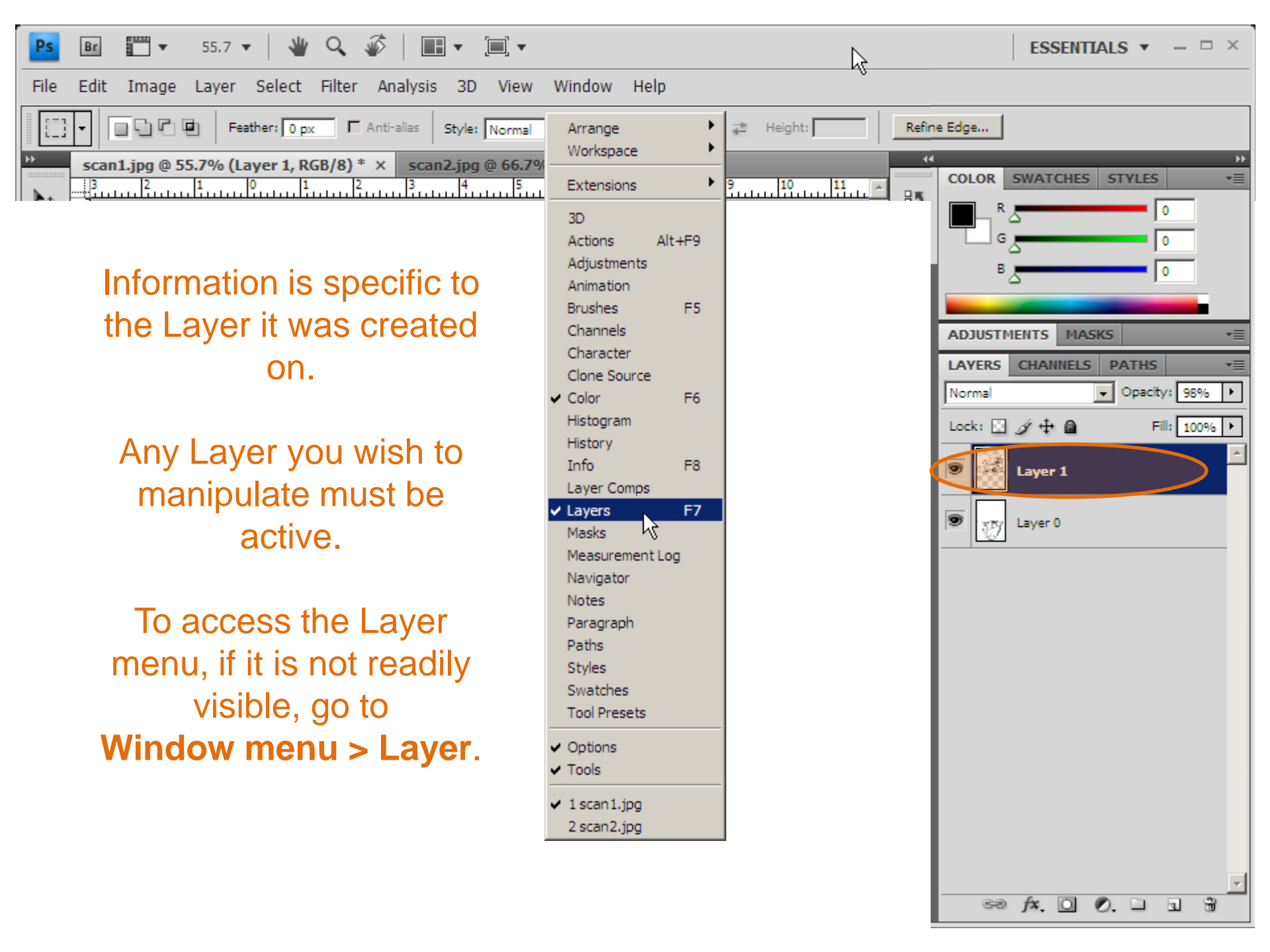

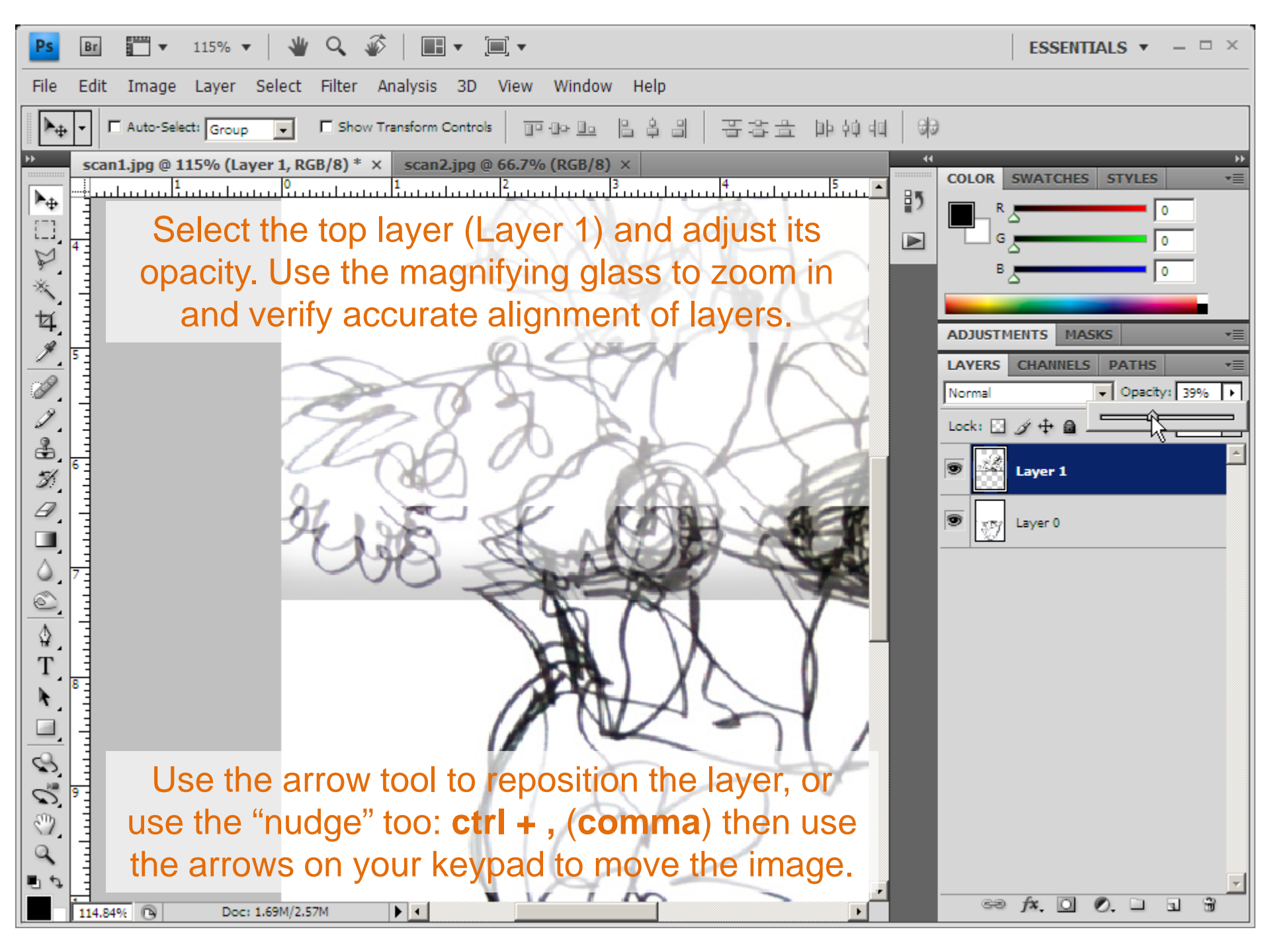

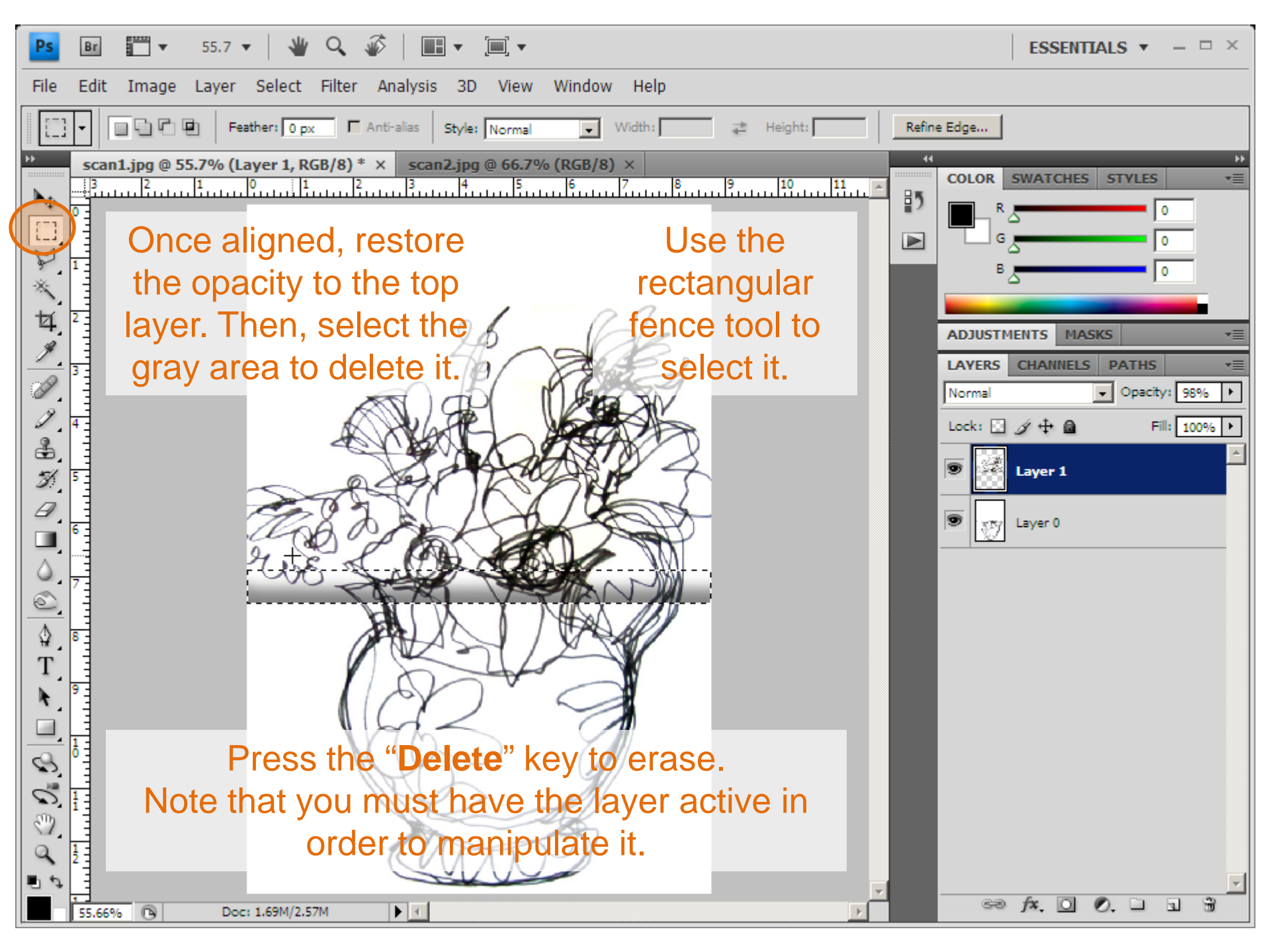

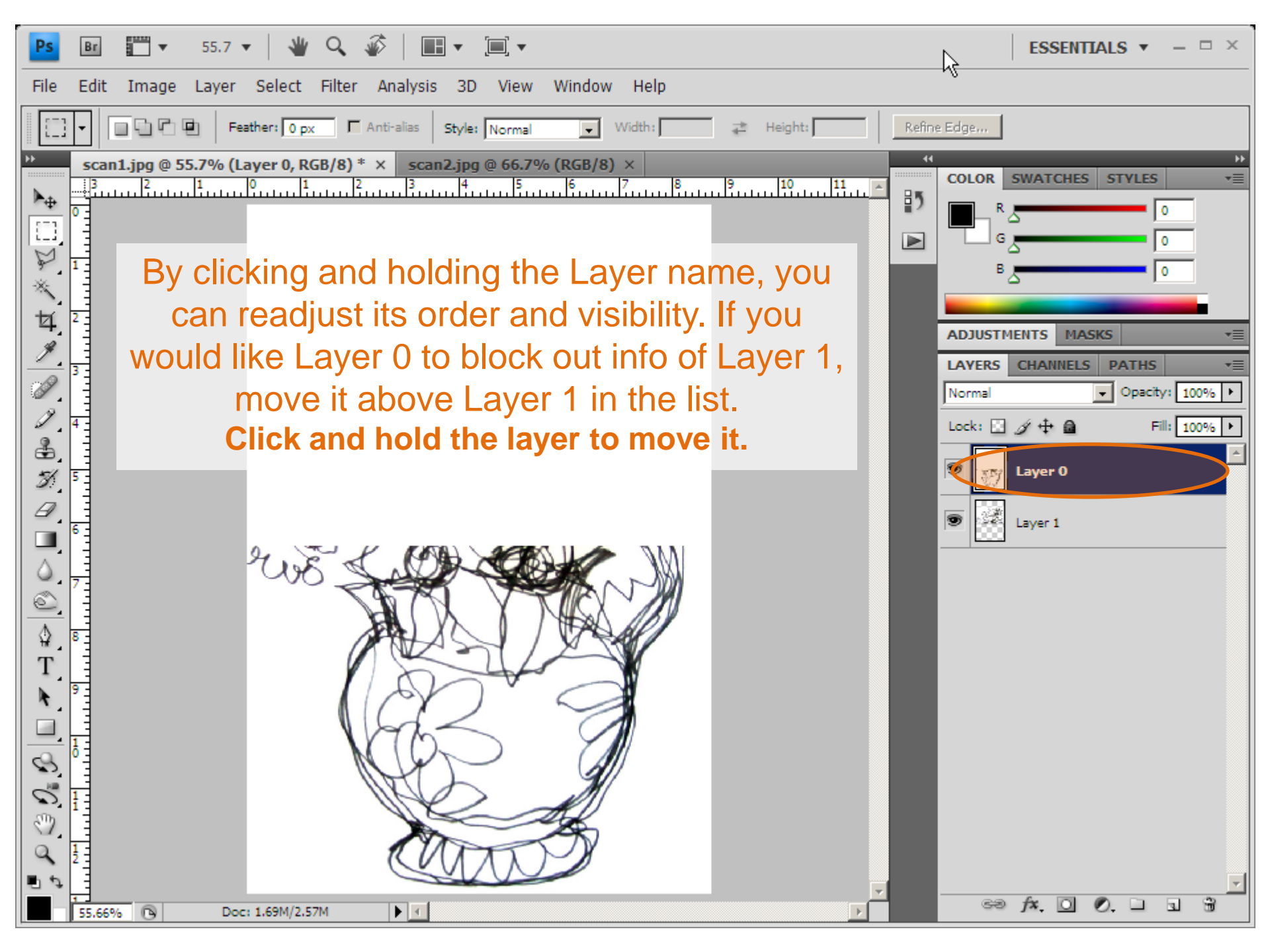

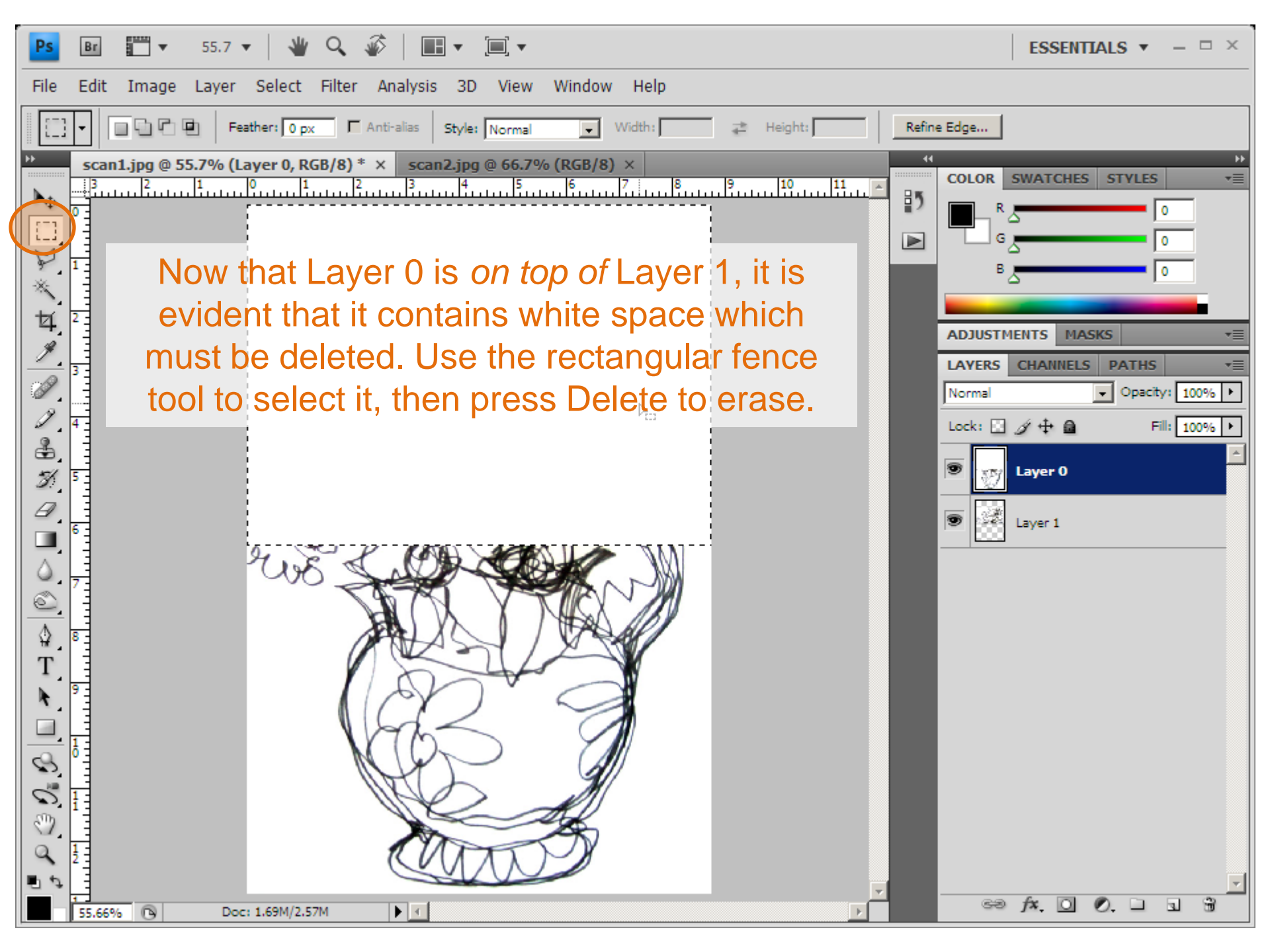

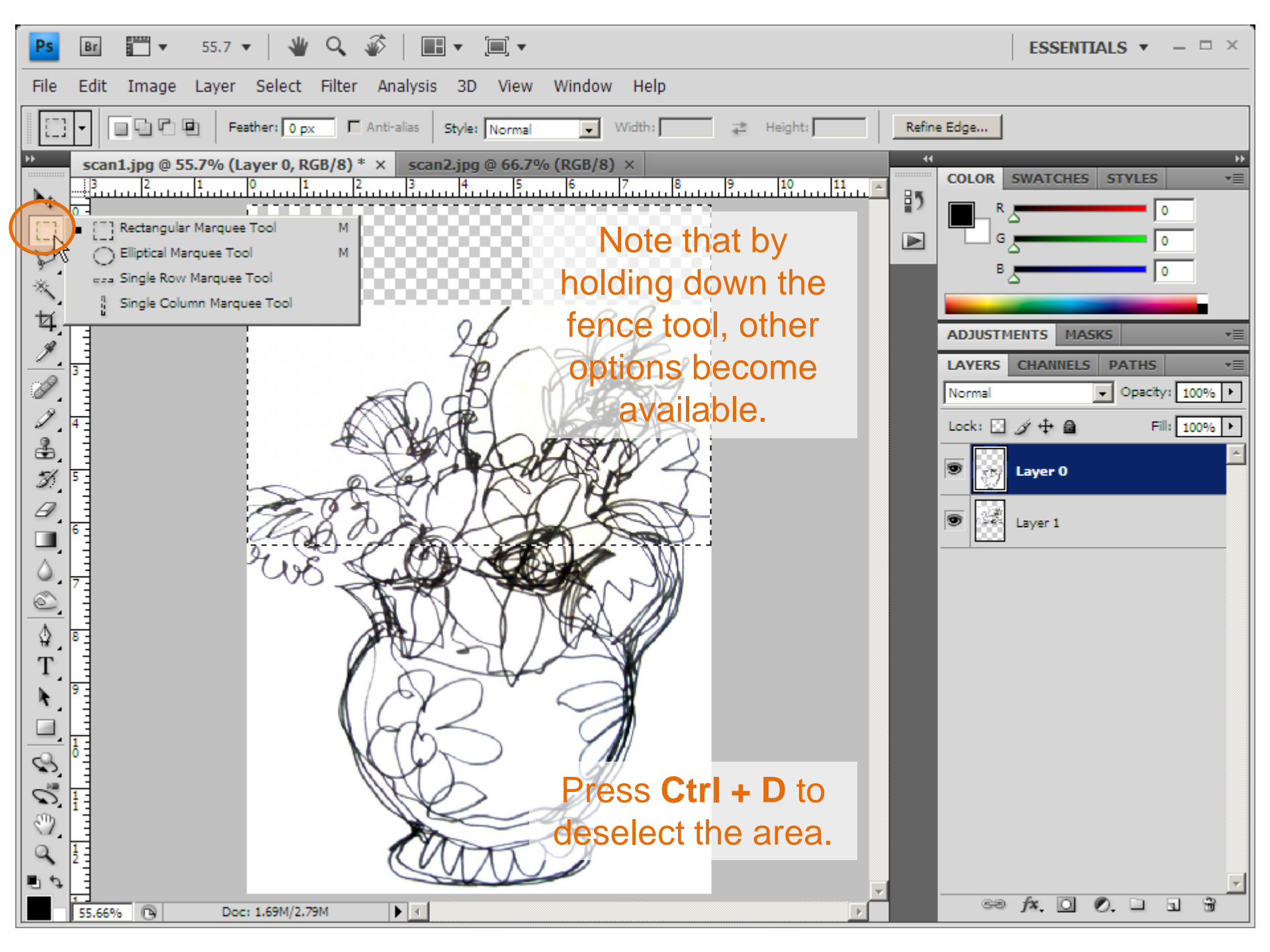

| Ps                                                               | Br 55.7 v                     | 🛛 👋 🔍 💣                | <b>■ ▼ [■</b> ] <b>▼</b>                | ESSENTIALS 🔻 - 🗆 ×       |  |  |  |  |  |  |  |  |  |
|------------------------------------------------------------------|-------------------------------|------------------------|-----------------------------------------|--------------------------|--|--|--|--|--|--|--|--|--|
| File Edit Image Layer Select Filter Analysis 3D View Window Help |                               |                        |                                         |                          |  |  |  |  |  |  |  |  |  |
|                                                                  | Undo Deselect<br>Step Forward | Ctrl+Z<br>Shift+Ctrl+Z | as Style: Normal 🔻 Width: 🚅 Height:     | Refine Edge              |  |  |  |  |  |  |  |  |  |
| **                                                               | Step Backward                 | Alt+Ctrl+Z             | scan2.jpg @ 66.7% (RGB/8) ×             | 44 >>                    |  |  |  |  |  |  |  |  |  |
| ▶⊕                                                               | Fade                          | Shift+Ctrl+F           | 3                                       | COLOR SWATCHES STYLES    |  |  |  |  |  |  |  |  |  |
|                                                                  | Cut                           | Ctrl+X                 | If your scans aro                       |                          |  |  |  |  |  |  |  |  |  |
| N                                                                | Сору                          | Ctrl+C                 | li your scans are                       |                          |  |  |  |  |  |  |  |  |  |
| *                                                                | Copy Merged                   | Shift+Ctrl+C           | misaligned, rotate                      | B 2 0                    |  |  |  |  |  |  |  |  |  |
| +                                                                | Paste<br>Desta Jata           | Ctrl+V                 |                                         |                          |  |  |  |  |  |  |  |  |  |
| 4,                                                               | Clear                         | Shirt+Ctri+v           | 26 the individual                       | ADJUSTMENTS MASKS *=     |  |  |  |  |  |  |  |  |  |
| <u></u>                                                          |                               |                        | The Alevers                             | LAYERS CHANNELS PATHS += |  |  |  |  |  |  |  |  |  |
| A                                                                | Check Spelling                |                        | h f h h h h h h h h h h h h h h h h h h | Normal   Opacity: 98%    |  |  |  |  |  |  |  |  |  |
| 1                                                                | Find and Replace Text         |                        | <b>Edit menu &gt;</b>                   |                          |  |  |  |  |  |  |  |  |  |
| <u> </u>                                                         | Fill                          | Shift+F5               | Transform                               |                          |  |  |  |  |  |  |  |  |  |
|                                                                  | Stroke                        |                        | inansionii >                            | S Laver 0                |  |  |  |  |  |  |  |  |  |
| 20                                                               | Content-Aware Scale           | Alt+Shift+Ctrl+C       | Rotate                                  |                          |  |  |  |  |  |  |  |  |  |
| a,                                                               | Free Transform                | Ctrl+T                 |                                         | Layer 1                  |  |  |  |  |  |  |  |  |  |
|                                                                  | Transform                     | •                      | Again Shift+Ctrl+T                      |                          |  |  |  |  |  |  |  |  |  |
| ۵.                                                               | Auto-Align Layers             |                        | Scale                                   |                          |  |  |  |  |  |  |  |  |  |
| 6                                                                | Auto-bienu Layers             |                        | Rotate                                  |                          |  |  |  |  |  |  |  |  |  |
| <u> </u>                                                         | Define Brush Preset           |                        | Skew                                    |                          |  |  |  |  |  |  |  |  |  |
| 8                                                                | Define Pattern                |                        | Distort                                 |                          |  |  |  |  |  |  |  |  |  |
| T                                                                | Define Custom Shape           |                        | Warn                                    |                          |  |  |  |  |  |  |  |  |  |
| R.                                                               | Purge                         | +                      | - Harp                                  |                          |  |  |  |  |  |  |  |  |  |
|                                                                  | Adobe PDF Presets             |                        | Rotate 180°                             |                          |  |  |  |  |  |  |  |  |  |
|                                                                  | Preset Manager                |                        | Rotate 90° CW                           |                          |  |  |  |  |  |  |  |  |  |
| - 10<br>- 10                                                     | Color Settinas                | Shift+Ctrl+K           |                                         |                          |  |  |  |  |  |  |  |  |  |
| 0                                                                | Assign Profile                |                        | Flip Horizontal                         |                          |  |  |  |  |  |  |  |  |  |
| 3                                                                | Convert to Profile            |                        |                                         |                          |  |  |  |  |  |  |  |  |  |
| 9                                                                | Kevboard Shortcuts            | Alt+Shift+Ctrl+K       |                                         |                          |  |  |  |  |  |  |  |  |  |
| ₽ \$                                                             | Menus                         | Alt+Shift+Ctrl+M       |                                         | <b>_</b>                 |  |  |  |  |  |  |  |  |  |
|                                                                  | Preferences                   | +                      |                                         | 69 fx. 🖸 🖉. 🗆 🖫          |  |  |  |  |  |  |  |  |  |

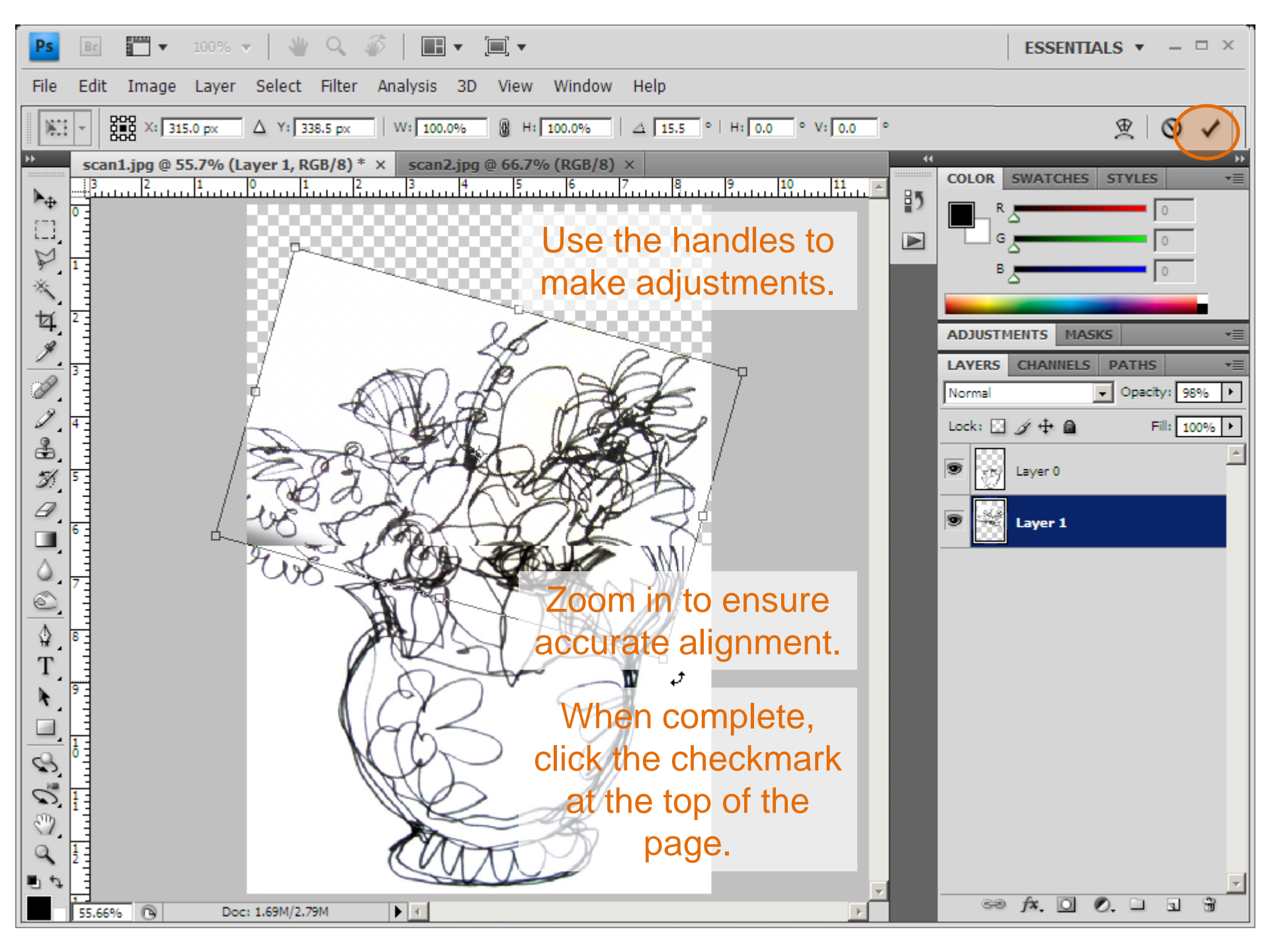

| Ps                    | Br     | 🗂 🕶 55.7 💌 🛛 👋 🔍 🗧                           | 🖗   🔳 🗸 🗐 🗸            | New                                                             | F            |             | ESSENTIA          | LS ▼ - □ ×     |
|-----------------------|--------|----------------------------------------------|------------------------|-----------------------------------------------------------------|--------------|-------------|-------------------|----------------|
| File                  | Edit   | Image Layer Select Filter                    | Analysis 3D Vier       | Duplicate Layer                                                 | •            |             |                   |                |
| 1                     | ]•     | Feather: 0 px F                              | Anti-alias Style: Norm | Laver Properties                                                |              | Refine Edge |                   |                |
| <br>▶⊕                | scan1. | .jpg @ 55.7% (Layer 1, RGB/8) *<br>3 2 1 0 1 | × scan2.jpg @ 66.      | Layer Style<br>Smart Filter                                     | •            | 211         | COLOR SWATCHES    | STYLES +       |
|                       |        |                                              |                        | New Fill Layer<br>New Adjustment Layer<br>Layer Content Options | *            |             |                   | 0              |
| *<br>1                | 2      |                                              |                        | Layer Mask                                                      |              |             |                   |                |
| À                     |        | Go to Layer >                                | LA                     | Vector Mask<br>Create Clipping Mask                             | Alt+Ctrl+G   |             | ADJUSTMENTS MASKS | • •=           |
|                       | 3      | Flatten Image                                | A A                    | Smart Objects                                                   | •            |             | Normal •          | Opacity: 98% + |
| 2                     | 4      | to remove                                    | A HATE                 | Video Layers<br>Type                                            | •            |             | Lock: 🔝 🖉 🕂 📾     | Fill: 100% +   |
| <b>.</b>              |        | additional info                              |                        | Rasterize                                                       | ۱.           |             | S Real Lawer 0    | <u>^</u>       |
| S.<br>D               | 5      |                                              |                        | New Layer Based Slice                                           |              |             | Laver 1           |                |
|                       |        | TUS                                          |                        | Ungroup Layers<br>Hide Layers                                   | Shift+Ctrl+G |             |                   |                |
| <u>ک</u>              |        |                                              | A.                     | Arrange                                                         | •            |             |                   |                |
| Ť                     |        |                                              | A Star                 | Align Layers To Selection<br>Distribute                         | ►<br>►       |             |                   |                |
| k                     | 9      |                                              | (D)                    | Lock All Layers in Group                                        |              |             |                   |                |
| $\frac{\Box}{\alpha}$ | 1      |                                              | MART                   | Link Layers<br>Select Linked Layers                             |              |             |                   |                |
| 0                     |        |                                              | MRY-                   | Merge Lavers                                                    | Ctrl+E       |             |                   |                |
| 3                     |        |                                              |                        | Merge Visible                                                   | Shift+Ctrl+E |             |                   |                |
| 9                     | 12     |                                              |                        | Flatten Image<br>Matting                                        |              |             |                   |                |
|                       | 55.66% | Doc: 1.69M/2.79M                             |                        |                                                                 |              |             | eə fx. 🖸 🖉        |                |

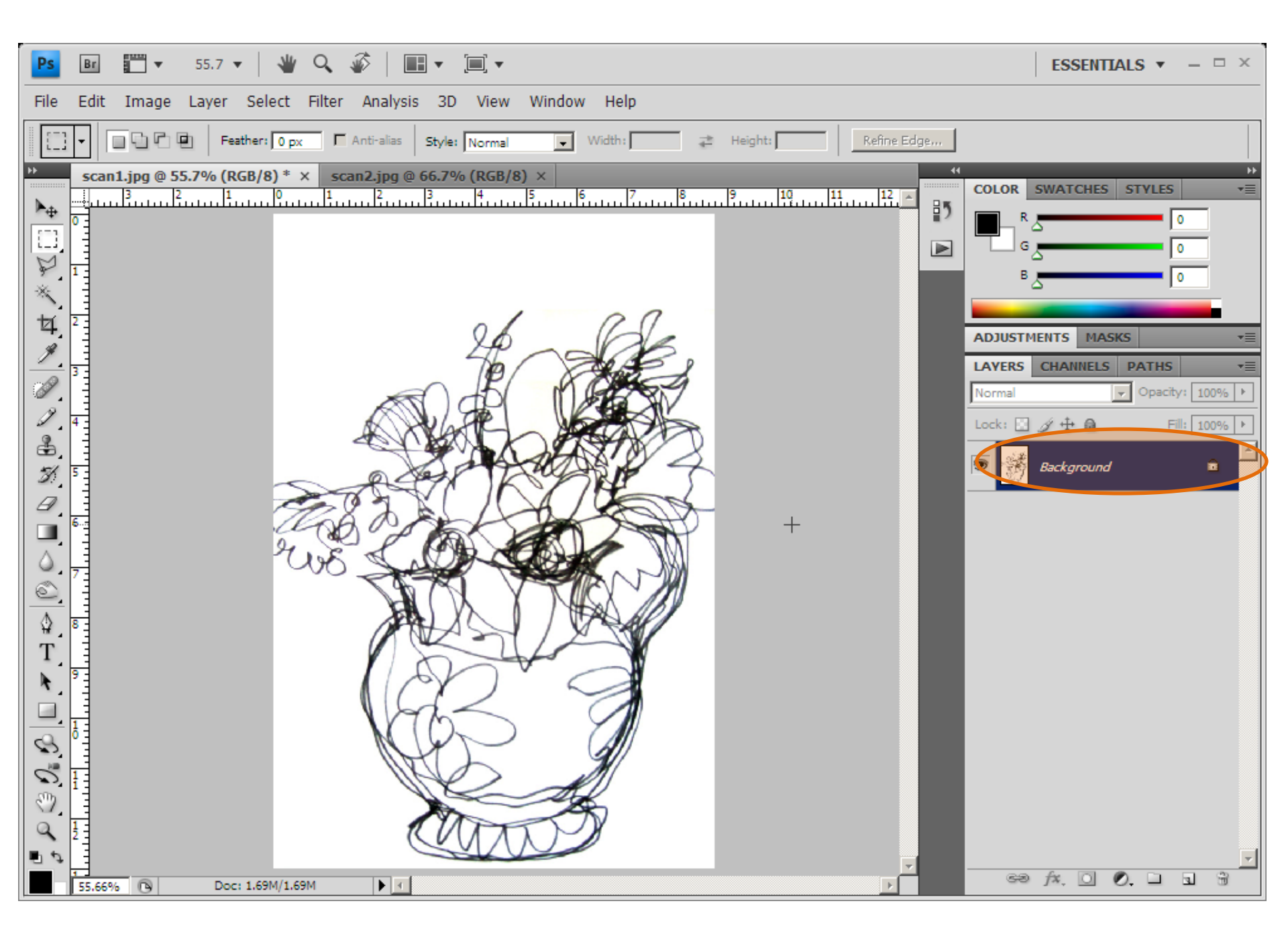

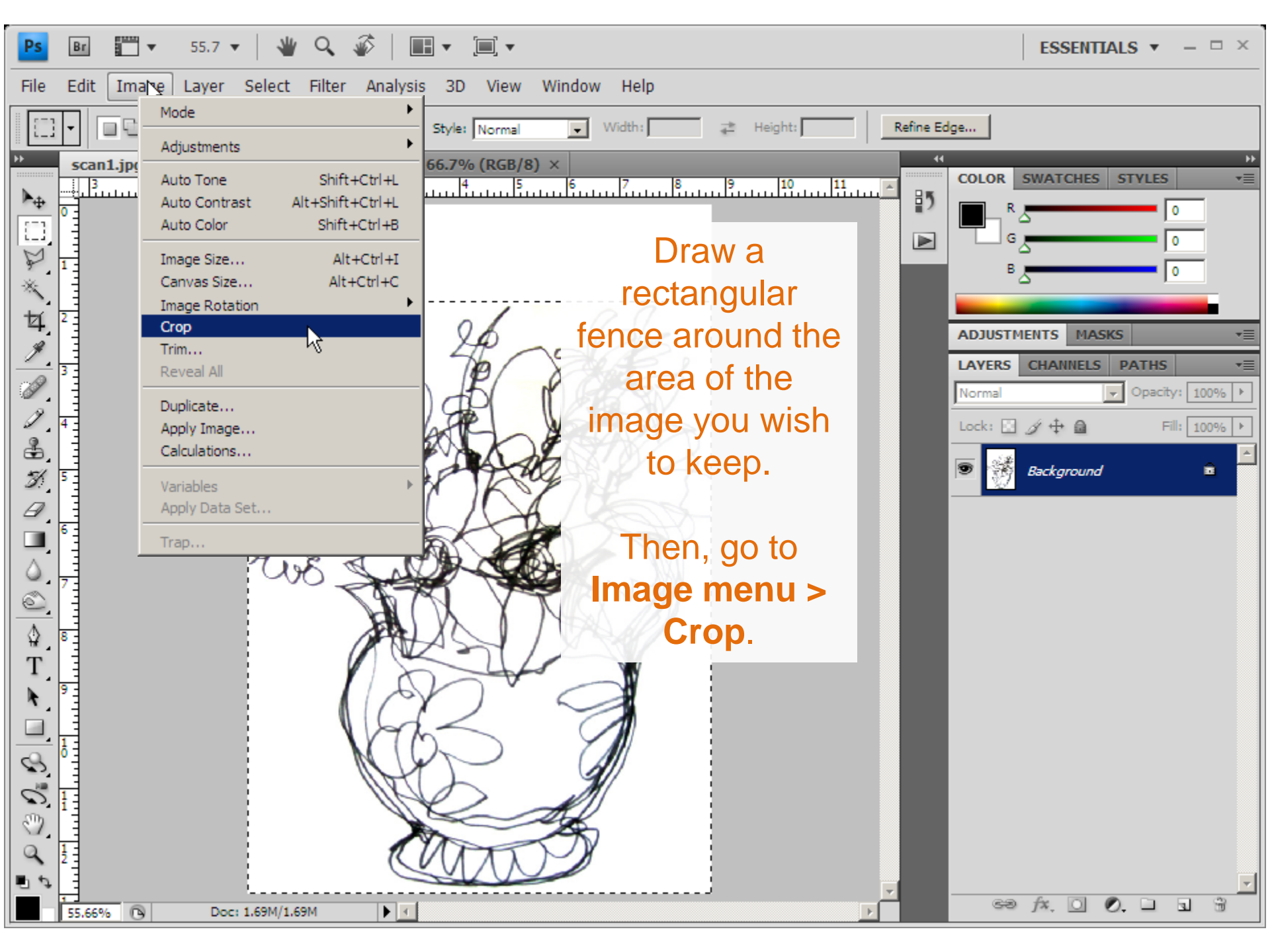

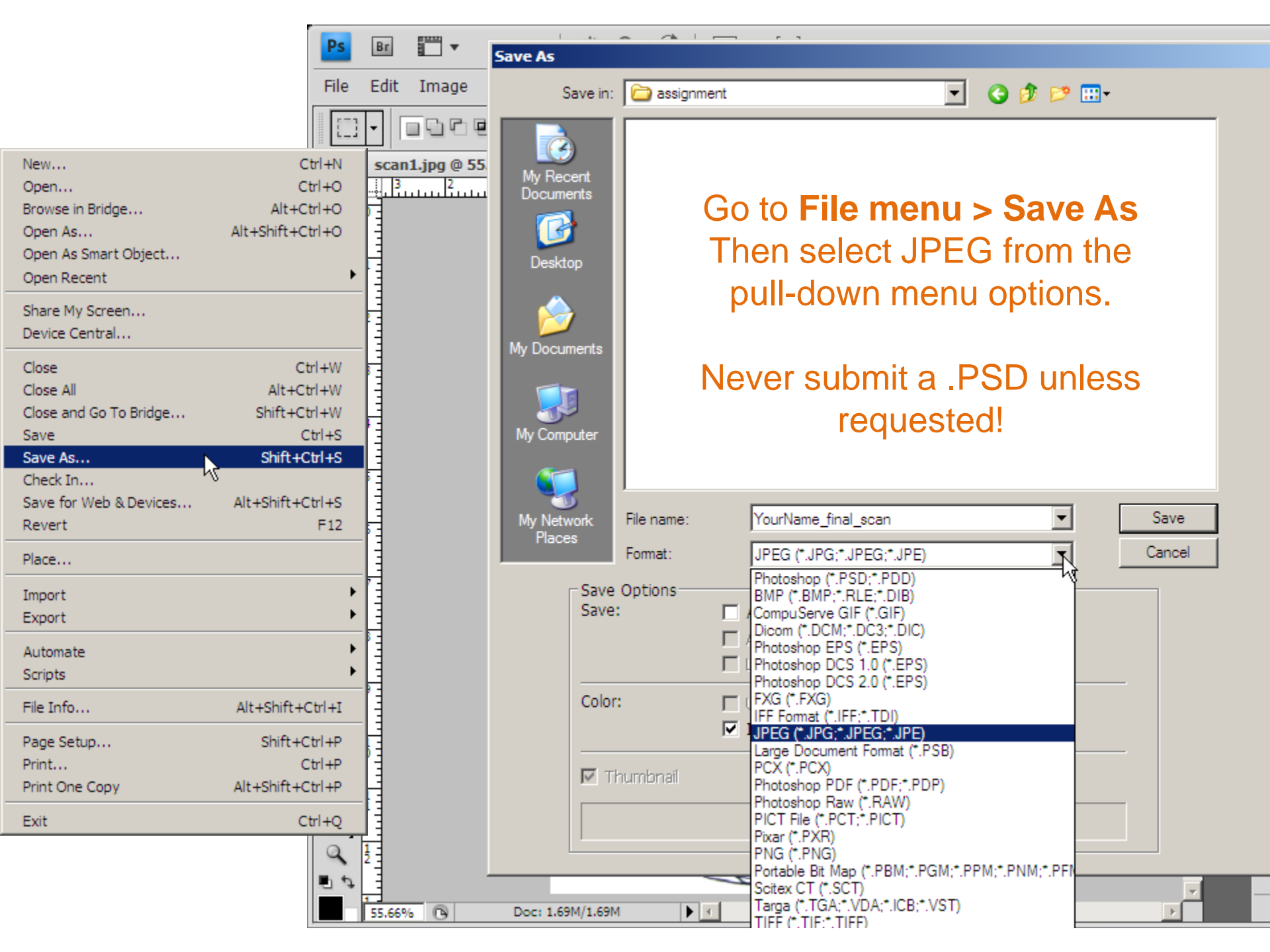